# Práctica 2. Ejemplo de diseño de bases de datos relacionales

En este apartado se realizará el diseño e implementación de una pequeña base de datos que guarde información de pacientes que ingresan en un hospital. En este hospital, los pacientes que llegan al servicio de urgencias del hospital son examinados y, dependiendo de su estado de salud, son ingresados en la planta correspondiente (traumatología, cuidados intensivos, ...) bajo la supervisión de un médico responsable.

Para este ejemplo se llevarán a cabo las tres etapas de diseño de bases de datos (diseños conceptual, lógico y físico) teniendo en cuenta la especificación anterior. La implementación se realizará en el SGBDR Access. Además de la especificación del esquema, se impondrán restricciones de integridad sobre él.

# 2.1. Diseño conceptual

En este apartado se muestran las dos primeras etapas (diseño conceptual y diseño lógico) del diseño de bases de datos relacionales.

#### 2.1.1. Identificación de entidades

La entidad que surge inmediatamente es Pacientes. Otras entidades posibles son Médicos e Ingresos. La primera se refiere a los médicos que son responsables de los pacientes y la segunda al ingreso en el hospital.

Las entidades modelan en general tanto objetos y personas (pacientes y médicos) como acciones (ingresos).

Podrían surgir las siguientes preguntas

• ¿Por qué no eliminar Médicos y hacer que forme parte como atributos de Pacientes? Como un médico será responsable en general de varios pacientes, repetir la información del médico para cada paciente no es buena idea.

• ¿Por qué no eliminar Ingresos y hacer que forme parte como atributos de Pacientes? Un paciente puede ingresar varias veces en el hospital y tener asignado en cada ocasión diferentes médicos, con lo que nos encontraríamos con atributos multivalorados.

# 2.1.2. Identificación de atributos

A cada tipo de entidad se le debe asignar tantos atributos como sea necesario en la especificación del problema.

• Entidad Pacientes:

Número de Seguridad Social.

Nombre del paciente.

Apellidos del paciente.

Domicilio.

Población.

Provincia

Código postal.

Número de teléfono.

Número de historial clínico.

Observaciones

• Entidad Ingresos:

Procedencia.

Fecha de ingreso.

Número de planta.

Número de cama.

Observaciones

• Entidad Médicos:

Código de identificación del médico.

Nombre.

Apellidos.

Especialidad.

Número de colegiado.

Cargo.

Observaciones

¿Por qué no poner un atributo Nombre del hospital? Es una información implícita.

2.1.3.

Por una parte tenemos pacientes que realizan ingresos y, por otra, médicos que atienden a pacientes. Según esto aparecen dos relaciones: Realiza: Pacientes × Ingresos y Atiende: Ingresos × Médicos. Ninguna de ellas tiene atributos asociados

# 2.1.4. Identificación de restricciones

# 2.1.4.1. Restricciones de clave primaria para las entidades

En las entidades Pacientes y médicos parece claro:

- Entidad Pacientes: Número de historial clínico.
- Entidad Médicos: Código de identificación del médico.

Sin embargo, en la entidad ingresos hay varios atributos que, aisladamente, no parecen formar clave. El ingreso depende de un paciente en concreto, por lo que esta entidad debería guardar información de a qué paciente corresponde. De hecho, se trata de un tipo de entidad conocida como débil, que debería tomar prestado el atributo clave de Pacientes para formar clave. Pero no es suficiente, es necesario añadir al menos la fecha en que ingresó el paciente. Pero, ¿qué ocurre si el paciente ingresa dos veces en el mismo día? Habría que añadir otro atributo, como la hora, para indicarlo. En la práctica, se elige muchas veces usar un nuevo atributo sin significado que sirva únicamente para identificar unívocamente a las entidades. En este caso usaremos un atributo denominado ID (de identificador).

• Entidad Ingresos: ID

# 2.1.4.2. Restricciones de cardinalidad

- Relación Realiza:
  - Pacientes -1- Realiza Ingresos: Un ingreso sólo corresponde a un paciente.
  - Pacientes Realiza -N- Ingresos: Un paciente puede sufrir varios ingresos.
- Relación Atiende:
  - Médicos -1- Atiende Ingresos: Un ingreso sólo es atendido por un médico.
  - Médicos Atiende -N- Ingresos: Un médico puede atender varios ingresos.

# 2.1.5. Diagrama E-R

Con la información identificada anteriormente se puede llegar al siguiente diagrama entidad-relación, en el que no se muestran los atributos que no sean clave para simplificar el dibujo.

MTIG

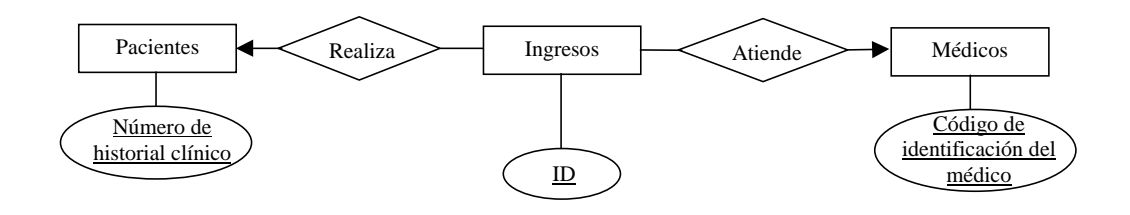

# 2.2. Diseño lógico

# 2.2.1. Traducción de tipos de entidades y relaciones

Tablas procedentes de los tipos de entidades del esquema E-R:

- Pacientes(Número de Seguridad Social, Nombre del paciente, Apellidos del paciente, Domicilio, Población, Provincia, Código postal, Número de teléfono, <u>Número de historial clínico</u>, Observaciones)
- Ingresos(<u>ID</u>, Procedencia, Fecha de ingreso, Número de planta, Número de cama, Observaciones)
- Médicos(<u>Código de identificación del médico</u>, Nombre, Apellidos, Especialidad, Número de colegiado, Cargo, Observaciones)

Tablas procedentes de los tipos de relaciones del esquema E-R:

- Realiza(Número de historial clínico, <u>ID</u>). En esta tabla, la clave es ID porque se trata de una relación una a varias (la parte una corresponde a Pacientes y la parte varias a Ingresos).
- Atiende(Código de identificación del médico, <u>ID</u>). En esta tabla, la clave es ID porque se trata de una relación una a varias (la parte una corresponde a Médicos y la parte varias a Ingresos).

#### 2.2.2. Simplificación del esquema

Observando cómo queda el diseño, se puede simplificar gracias a que las relaciones que aparecen son de una a varias, e incluir esta información en la tabla Ingresos. Para la relación Realiza, incluimos el atributo Número de historial clínico en Ingresos, de forma que a cada ingreso le va a corresponder un paciente en concreto y sólo uno. De igual forma, para la relación Atiende, incluimos el atributo Código de identificación del médico en Ingresos, de forma que a cada ingreso le va a corresponder un médico en concreto y sólo uno. Esta técnica es habitual cuando nos encontramos relaciones una a varias.

Por lo tanto, el esquema simplificado es:

- Pacientes(Número de Seguridad Social, Nombre del paciente, Apellidos del paciente, Domicilio, Población, Provincia, Código postal, Número de teléfono, <u>Número de historial clínico</u>, Observaciones)
- Ingresos(<u>ID</u>, Procedencia, Fecha de ingreso, Número de planta, Número de cama, Observaciones, Número de historial clínico, Código de identificación del médico)

• Médicos(<u>Código de identificación del médico</u>, Nombre, Apellidos, Especialidad, Número de colegiado, Cargo, Observaciones)

# 2.2.3. Restricciones de integridad

En este ejemplo se retrasa la definición de las restricciones de dominio hasta la realización de la práctica.

Según el enunciado del problema no parece que se puedan definir dependencias funcionales en ninguna de las tablas, por lo que se encuentran en la mejor forma normal que podamos exigir y no tiene sentido la normalización.

Sin embargo, sí es posible imponer restricciones de integridad referencial, observando que los atributos añadidos a Ingresos resultados de la simplificación provienen de tipos de entidades, y sabemos que debemos imponerlas para tales atributos. En concreto, el valor del campo Número de Seguridad Social de Ingresos lo debemos encontrar en Pacientes, así como el valor del campo Código de identificación del médico lo debemos encontrar en Médicos. La siguiente figura muestra esta situación.

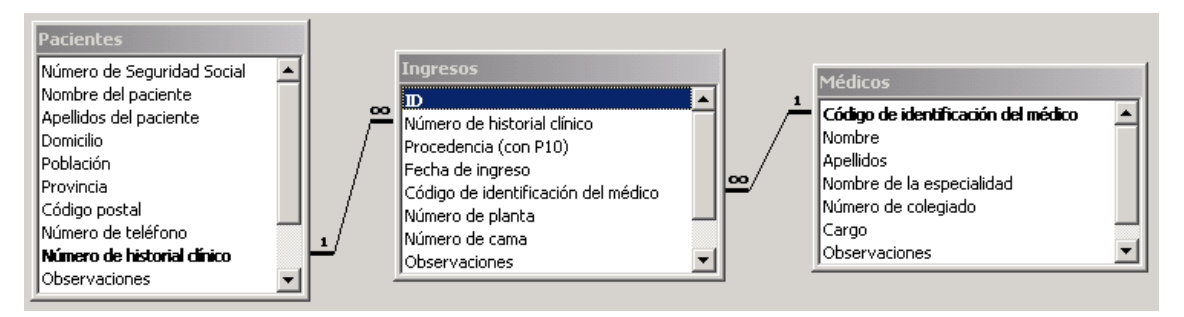

En ella también se pueden observar las restricciones de cardinalidad una a varias que se han detectado entre esas entidades. (Con 1 se indica la parte una de la restricción y con  $\infty$  se indica la parte varias).

# 2.3. Diseño físico

En este apartado se muestra el diseño físico del ejemplo del hospital usando el SGBDR (sistema gestor de bases de datos relacionales) Access.

#### 2.3.1. Definición de los campos

Los tipos de campo, así como la definición de su tamaño (como se verá a continuación) permiten definir las restricciones de dominio que se refieren al tamaño y al tipo de los datos de un campo. Las reglas de validación ubicadas en las propiedades de los campos permiten especificar otras restricciones de dominio que limitan los valores del campo (por ejemplo, que no se admitan números negativos).

Para cada campo es posible especificar que no contenga valores nulos (es decir, imponer como restricción de dominio la eliminación del valor Más adelante, cuando se estudien las propiedades de las tablas, se verá que también es posible especificar restricciones de dominio en función de valores de otros campos, es decir, restricciones en el contexto de la tabla.

A continuación se estudiará cómo se realiza la definición de los campos.

#### 2.3.1.1. Nombre de los campos

Deben estar identificados por nombres únicos dentro del contexto de la base de datos. Pueden tener hasta 64 caracteres con caracteres especiales y espacios en blanco (nunca al principio), pero no puntos, signos de exclamación o corchetes.

#### 2.3.1.2. Tipos de campos

La siguiente figura muestra los tipos de campos disponibles. El tipo Texto permite datos de hasta 255 caracteres. El tipo Memo admite datos de hasta 65535 caracteres, pero tiene algunas limitaciones con respecto al anterior como, por ejemplo, que no se pueden crear claves sobre ellos. El tipo Numérico alberga datos numéricos tanto enteros como fraccionarios y números en coma flotante. El tipo de datos Fecha/Hora admite una representación conjunta para fechas y horas como un número fraccionario que el sistema interpreta como fechas y horas y del que se puede extraer información de fechas y horas independientemente. El tipo Moneda se usa para datos relativos a cantidades monetarias. El tipo Autonumérico es un tipo que asigna automáticamente un valor único e identificador a los campos con este tipo (se usa a menudo para crear claves primarias). El tipo Sí/No es un tipo lógico con dos únicos posibles valores. El tipo Objeto OLE se usa para albergar imágenes, documentos y otros, con capacidad hasta 1 GB. El tipo Hipervínculo se usa para albergar hipervínculos. Finalmente, el tipo Asistente para búsquedas permite definir los posibles valores que puede tener un campo de forma que el usuario pueda elegir valores de una lista predefinida.

| Tipo de datos            |  |  |
|--------------------------|--|--|
| Texto                    |  |  |
| Texto                    |  |  |
| Memo                     |  |  |
| Numérico                 |  |  |
| Fecha/Hora               |  |  |
| Moneda                   |  |  |
| Autonumérico             |  |  |
| Sí/No                    |  |  |
| Objeto OLE               |  |  |
| Hipervínculo             |  |  |
| Asistente para búsquedas |  |  |

#### 2.3.1.3. Propiedades de los campos

Además del tipo de campo, es posible especificar otras propiedades de los campos (véase la siguiente figura), como su tamaño. Con el tamaño se consigue restringir aún más el tipo de campo para que concuerde con nuestras necesidades.

| Propiedades del campo                                                                                                    |        |                                                                                                    |  |  |
|----------------------------------------------------------------------------------------------------|--------|----------------------------------------------------------------------------------------------------|--|--|
| General Búsqueda<br>Tamaño del campo<br>Formato<br>Máscara de entrada<br>Título<br>Valor predeterminado<br>Regla de validación<br>Texto de validación<br>Requerido<br>Permitir longitud cero<br>Indexado | 50<br> | El tipo de datos determina la<br>clase de valores que los usuarios<br>pueden guardar en el campo.<br>Presione F1 para obtener ayuda<br>acerca de tipos de datos. |  |  |

No todos los tipos admiten expresar un tamaño de campo. Algunos tipos tienen un tamaño predeterminado que no se puede modificar. A continuación se muestra el tamaño y rango de estos campos:

| Tamaño y rango de valores almacenados en los campos numéricos según el tipo |                                                |          |                        |  |
|-----------------------------------------------------------------------------|------------------------------------------------|----------|------------------------|--|
| Tipo                                                                        | Valores almacenados                            | Tamaño   | Número de<br>decimales |  |
| Byte                                                                        | 0-255                                          | 1 byte   | 0                      |  |
| Entero                                                                      | -32768, 32767                                  | 2 bytes  | 0                      |  |
| Entero largo                                                                | -2.147.483.648, 2.147.483.647                  | 4 bytes  | 0                      |  |
| Simple                                                                      | -3,402823E38, 3,402823E38                      | 4 bytes  | 7                      |  |
| Doble<br>(predeterminado)                                                   | -1,79769313486232E308,<br>1,79769313486232E308 | 8 bytes  | 15                     |  |
| Id. de réplica                                                              | Identificador global único                     | 16 bytes | N/A                    |  |

Otra propiedad que se puede especificar es el formato, que especifica la forma en que se muestran los datos. Hay formatos estándar para determinados campos, como los numéricos y monetarios, como se muestra en las tres tablas siguientes. No obstante, es posible especificar un formato personalizado como se verá a continuación.

| Tipos de formatos estándar para los campos numéricos o monetarios |                                                                             |  |  |
|-------------------------------------------------------------------|-----------------------------------------------------------------------------|--|--|
| Formato                                                           | Descripción                                                                 |  |  |
| Número general (predeterminado)                                   | El número como se ha introducido                                            |  |  |
| Moneda                                                            | Separador de miles, rojo para negativos,<br>paréntesis y 2 cifras decimales |  |  |
| Fijo                                                              | Redondea al número más próximo según<br>la propiedad Lugares decimales      |  |  |

| Estándar   | Separador de miles y 2 cifras decimales |
|------------|-----------------------------------------|
| Porcentaje | Porcentaje con 2 decimales              |
| Científico | Notación científica estándar            |

| Tipos de formatos estándar para los campos Fecha/Hora |                            |  |
|-------------------------------------------------------|----------------------------|--|
| Tipo Elemento de fecha u hora                         |                            |  |
| Fecha general (predeterminado)                        | 3/4/96 o 05:34 PM          |  |
| Fecha larga                                           | Jueves, 4 de abril de 1997 |  |
| Fecha mediana                                         | 03-Abr-97                  |  |
| Fecha corta                                           | 3/4/97                     |  |
| Hora larga                                            | 5:34:23 PM                 |  |
| Hora mediana                                          | 05:34 PM                   |  |
| Hora corta                                            | 17:34                      |  |

| Tipos de formato para los campos Sí/No |                   |  |
|----------------------------------------|-------------------|--|
| Formato                                | Valor equivalente |  |
| Sí/No (predeterminado)                 | $N_0 = 0$         |  |
|                                        | Si = -1           |  |
| Verdadero/Falso                        | Falso = 0         |  |
|                                        | Verdadero = -1    |  |
| Activado/Desactivado                   | Desactivado = 0,  |  |
|                                        | Activado = -1     |  |

La siguiente tabla recoge los símbolos especiales que se pueden usar para crear formatos definidos por el usuario para los tipos de datos Texto y Memo.

| Símbolos para crear formatos definidos por el usuario para los tipos de datos Texto y Memo |                                                 |  |
|--------------------------------------------------------------------------------------------|-------------------------------------------------|--|
| Símbolo                                                                                    | Descripción                                     |  |
| @                                                                                          | Se requiere un carácter de texto (o un espacio) |  |
| &                                                                                          | No se requiere un carácter de texto             |  |
| <                                                                                          | Pone todos los caracteres en minúsculas         |  |
| >                                                                                          | Pone todos los caracteres en mayúsculas         |  |

Caracteres admitidos para crear una máscara de entrada

| Carácter     | Descripción                    |
|--------------|--------------------------------|
| 0            | Dígito                         |
| 9            | Dígito o espacio               |
| #            | Dígito o espacio (opcional)    |
| L            | Letra                          |
| ?            | Letra (opcional)               |
| А            | Letra o dígito                 |
| a            | Letra o dígito (opcional)      |
| &            | Cualquier carácter             |
| С            | Cualquier carácter (opcional)  |
| . , : ; - /  | Marcador de posición           |
| <            | Minúsculas                     |
| >            | Mayúsculas                     |
| !            | Máscara de derecha a izquierda |
| $\mathbf{X}$ | Escape (carácter literal)      |

#### 2.3.1.4. Reglas de validación de los campos: asertos

Las reglas de validación permiten especificar asertos que deben cumplirse para todos los valores de los campos. Estas reglas llevan asociado un texto de validación que permite informar al usuario del motivo por el que el contenido de un campo es incorrecto. Por ejemplo, la regla de validación puede ser >=0 (mayor o igual que cero) y el texto "El coste del tratamiento debe ser positivo".

#### 2.3.1.5. Valores nulos

La propiedad Requerido de un campo, si se establece a Sí, impide la inserción de valores nulos en los campos.

#### 2.3.1.6. Índices

Se pueden construir índices sobre campos aislados de una tabla o sobre un conjunto de ellos. Para construir un índice sobre un campo en concreto se indica en la propiedad Indexado el tipo de indexación que se desea. Se permiten índices con o sin valores duplicados. Un índice sin duplicados sobre un campo equivale a la especificación de una clave candidata.

# 2.3.2. Propiedades de las tablas

Son propiedades que se aplican a todos los campos de la tabla. La primera, Descripción, sólo es un texto indicativo de la tabla que aparece cuando se selecciona la tabla (de forma parecida a la columna Descripción del campo). En la propiedad Regla de validación se permiten expresar restricciones de dominio en términos de otros campos de la misma tabla. La propiedad Filtro permite especificar un filtro que descarta para la visualización los registros que no cumplan la condición del filtro. Esta condición sigue la misma sintaxis que la condición de la cláusula WHERE en el lenguaje SQL (se estudiará más adelante). La propiedad Ordenar por permite indicar el criterio de ordenación de los registros indicando los campos por los que se ordenará en indicando si la ordenación es ascendente o descendente. Su sintaxis es:

```
Campo1 [DESC], ..., Campo N [DESC]
```

Indica que los registros se ordenarán primero según el campo 1 de forma ascendente si no se especifica DESC, en cuyo caso será descendente, luego por el campo 2, y así hasta el campo N.

| 🗳 Propiedades de la tabla | × |
|---------------------------|---|
| General                   |   |
| Descripción               |   |
| Regla de validación       |   |
| Texto de validación       |   |
| Filtro                    |   |
| Ordenar por               |   |
|                           |   |
|                           |   |

# 2.3.3. Creación de las tablas de la base de datos Hospital

En este apartado se crearán las tablas de la base de datos Hospital, con la estructura (esquema) que se indica a continuación:

#### Tabla Pacientes

| Estructura de la tabla Pacientes |                  |                                                               |        |  |
|----------------------------------|------------------|---------------------------------------------------------------|--------|--|
| Nombre del campo                 | Tipo de<br>campo | Descripción                                                   | Tamaño |  |
| Número de Seguridad<br>Social    | Texto            | Número de afiliación del<br>paciente a la Seguridad<br>Social | 15     |  |
| Nombre del paciente              | Texto            | Nombre del paciente<br>ingresado en el hospital               | 25     |  |
| Apellidos del paciente           | Texto            | Apellidos del paciente<br>ingresado en el hospital            | 40     |  |
| Domicilio                        | Texto            | Domicilio habitual: calle,                                    | 50     |  |

|                             |       | número y piso                               |     |                |
|-----------------------------|-------|---------------------------------------------|-----|----------------|
| Población                   | Texto | Municipio del domicilio<br>habitual         | 25  |                |
| Provincia                   | Texto | Provincia del domicilio<br>habitual         | 15  |                |
| Código postal               | Texto | Código postal                               | 5   |                |
| Número de teléfono          | Texto | Teléfono de contacto                        | 12  |                |
| Número de historial clínico | Texto | Número de historial<br>clínico del paciente | 6   | Campo<br>clave |
| Observaciones               | Memo  | Datos referentes al<br>paciente             | N/A |                |

Para crear esta tabla hay que seguir los siguientes pasos:

- 1. Iniciar Access.
- 2. Seleccionar Nuevo en el botón de inicio.
- 3. Seleccionar una carpeta, por ejemplo, Mis Documentos, y escribir el nombre de la base de datos: Hospital.accdb (.accdb son siglas de Access Database, es decir, Base de datos de Access) y pulsar Crear.
- 4. Aparece Tabla1 en Vista Diseño.

| 🏾 Tabla1 : Tabla       |       |               |                   |                                                    | × |
|------------------------|-------|---------------|-------------------|----------------------------------------------------|---|
| Nombre del camp        | 0     | Tipo de datos |                   | Descripción                                        |   |
| Nombre del paciente    | Texto | *             | Nombre del pacien | te ingresado en el hospital                        |   |
|                        |       |               |                   |                                                    |   |
|                        |       |               |                   |                                                    |   |
|                        |       |               |                   |                                                    | - |
|                        |       |               |                   |                                                    | - |
|                        |       | Propied       | ades del campo    |                                                    |   |
| General Búsqueda       |       |               |                   |                                                    |   |
| Tamaño del campo       | 25    |               | 1                 |                                                    |   |
| Formato                | 20    |               |                   |                                                    |   |
| Máscara de entrada     |       |               |                   |                                                    |   |
| Título                 |       |               |                   | El tipo de datos determina la clase de valores que |   |
| Valor predeterminado   |       |               |                   | los usuarios pueden quardar en el campo. Presione  |   |
| Regla de validación    |       |               |                   | F1 para obtener ayuda acerca de tipos de datos.    |   |
| Texto de validación    |       |               |                   |                                                    |   |
| Requerido              | No    |               |                   |                                                    |   |
| Permitir longitud cero | No    |               |                   |                                                    |   |
| Indexado               | No    |               |                   |                                                    |   |

5. Cada fila corresponde con un campo y se deben establecer sus características (nombre, tipo, descripción, ...) como se indica en la tabla anterior.

El campo que se desee agregar se coloca donde indica el selector ( $\square$ ). Si se desea desplazarlo se puede arrastrar con el ratón. Si se desea insertar o eliminar un campo se puede hacer con los botones de la barra de herramientas Insertar filas o Eliminar filas  $\exists c \exists r$ , o bien, seleccionar el campo y con el botón derecho del ratón seleccionar la operación.

| 🌐 Tabla1 : Tabla       |          |          |                |                                                | ١× |
|------------------------|----------|----------|----------------|------------------------------------------------|----|
| Nombre del campo       | i Tipo ( | de datos |                | Descripción                                    |    |
| Nombre del paciente    | Texto    | •        |                |                                                |    |
|                        |          |          |                |                                                | _  |
|                        |          |          |                |                                                | _  |
|                        |          |          |                |                                                | 1  |
|                        |          | Propieda | ades del campo |                                                |    |
|                        |          |          |                |                                                | _  |
| General Búsqueda       |          |          |                |                                                |    |
| Tamaño del campo       | 25       |          |                |                                                |    |
| Formato                |          |          |                |                                                |    |
| Máscara de entrada     |          |          |                | El máximo púmoro do constance que puede        |    |
| Título                 |          |          |                | introducir en el campo. La longitud máxima que |    |
| Valor predeterminado   |          |          |                | puede establecer es de 255. Presione F1 para   |    |
| Regla de validación    |          |          |                | obtener ayuda acerca de tamaño de campo.       |    |
| Texto de validación    |          |          |                |                                                |    |
| Requerido              | No       |          |                |                                                |    |
| Permitir longitud cero | No       |          |                |                                                |    |
| Indexado               | No       |          |                |                                                |    |

Para Nombre del campo y Descripción se escriben los textos correspondientes; para Tipo de datos se selecciona el tipo de datos adecuado.

Establecer como clave el campo Número de historial clínico. Para ello se selecciona el campo (pulsándolo con el ratón) y después se pulsa el botón Clave principal (<sup>17</sup>).

| Estructura de la tabla Mé              | dicos            |                                                    |        |                |
|----------------------------------------|------------------|----------------------------------------------------|--------|----------------|
| Nombre del campo                       | Tipo de<br>campo | Descripción                                        | Tamaño |                |
| Código de identificación<br>del médico | Texto            | Código de identificación<br>del médico responsable | 4      | Campo<br>clave |
| Nombre                                 | Texto            | Nombre del médico                                  | 25     |                |
| Apellidos                              | Texto            | Apellidos del médico                               | 40     | _              |
| Especialidad                           | Texto            | Especialidad del médico                            | 20     | _              |
| Número de colegiado                    | Texto            | Número de colegiado del<br>médico                  | 5      |                |
| Cargo                                  | Texto            | Cargo que ocupa en el<br>hospital                  | 20     |                |
| Observaciones                          | Memo             | Datos referentes al<br>médico                      | N/A    |                |

#### • Tabla Médicos

#### • Tabla Ingresos

| Estructura de la tabla Ingresos |                  |             |        |  |  |
|---------------------------------|------------------|-------------|--------|--|--|
| Nombre del campo                | Tipo de<br>campo | Descripción | Tamaño |  |  |

| Número de historial<br>clínico         | Texto        | Número de historial<br>clínico del paciente        | 6   |                |
|----------------------------------------|--------------|----------------------------------------------------|-----|----------------|
| Procedencia (con P10)                  | Sí/No        | Enviado por el médico de<br>cabecera (Sí o No)     | N/A |                |
| Fecha de ingreso                       | Fecha/Hora   | Fecha de ingreso en el<br>hospital                 | N/A |                |
| Código de identificación<br>del médico | Texto        | Código de identificación<br>del médico responsable | 4   |                |
| Número de planta                       | Texto        | Número de planta en la<br>que se ingresa           | 2   |                |
| Número de cama                         | Texto        | Número de cama que<br>ocupa                        | 4   |                |
| Observaciones                          | Memo         | Datos referentes a<br>condiciones de ingreso       | N/A |                |
| ID                                     | Autonumérico |                                                    | N/A | Campo<br>clave |

# 2.3.4. Relaciones entre las tablas de la base de datos Hospital

En este apartado se definirán las relaciones que existen entre las tablas de esta bd de ejemplo. En concreto se definirán el tipo de relación según su cardinalidad (una a una, una a varias o varias a varias) y las restricciones de integridad referencial.

Con respecto al tipo de relación hay que tener unas consideraciones en mente:

- Cuando se establece una relación de uno a varios, el campo común de la primera tabla debe estar definido como clave principal.
- Los tipos de datos y propiedades de los campos que relacionan las tablas deben ser iguales en ambas.

Con respecto a la integridad referencial hay que tener presente:

• La segunda tabla de la relación uno a varios debe contener datos que estén relacionados con algunos datos de la primera tabla.

Por ejemplo, existe una restricción de integridad referencial entre Pacientes e Ingresos, de manera que no se pueda dar de alta un ingreso si no existe previamente un paciente.

#### 2.3.4.1. Definición de las relaciones

1. Hay que cerrar todas las ventanas abiertas y pulsar el botón relaciones (E).

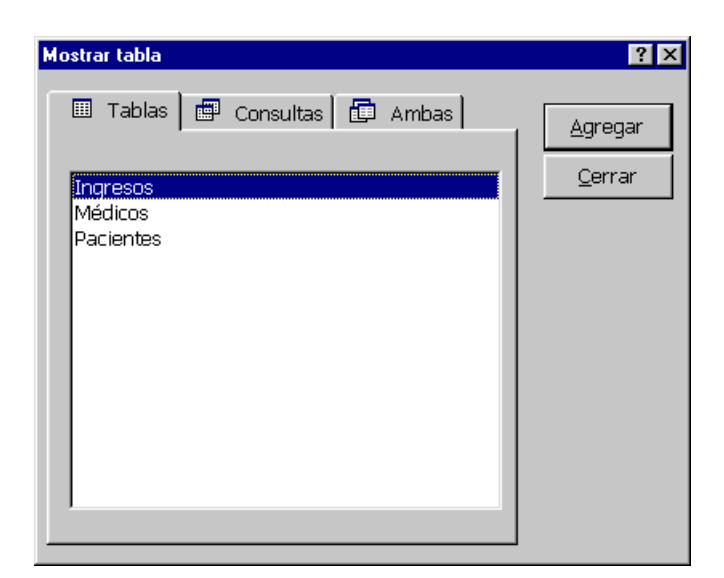

2. Con la tecla Ctrl pulsada, seleccionar las tres tablas y pulsar el botón Agregar.

| • Relaciones                                                                                                    |                                                                                                    |                                                                                                    | ×   |
|----------------------------------------------------------------------------------------------------|----------------------------------------------------------------------------------------------------|----------------------------------------------------------------------------------------------------|-----|
| Pacientes<br>Número de Seguridad Social<br>Nombre del paciente<br>Apellidos del paciente<br>Domicilio<br>Población<br>Provincia<br>Código postal<br>Número de historial clínico<br>Observaciones | Ingresos<br>Número de historial clínico<br>Procedencia<br>Fecha de ingreso<br>Código de identificación del médico<br>Número de planta<br>Número de cama<br>Observaciones | Médicos<br>Código de identificación del médico<br>Nombre<br>Apellidos<br>Especialidad<br>Número de colegiado<br>Cargo<br>Observaciones | I I |

3. Seleccionar el campo Número de historial clínico de la tabla Pacientes y arrastrarlo hasta alcanzar el campo del mismo nombre de la tabla Ingresos. Aparecerá el cuadro de diálogo Relaciones.

| Relaciones                                                                                                    |                                                                                              | ? ×                                                      |
|----------------------------------------------------------------------------------------------------|----------------------------------------------------------------------------------------------|----------------------------------------------------------|
| Tabla o<br>Pacientes<br>Número de historial (                                                                                | Tabla o consulta Ingresos I  Número de historial cl                                          | <u>C</u> rear<br>Cancelar<br><u>T</u> ipo de combinación |
| <ul> <li>✓ Exigir integridad</li> <li>☐ Actualizar en cas</li> <li>✓ Eliminar en casca</li> <li>Tipo de relación:</li> </ul> | referencial<br>cada los campos relacionados<br>ada los registros relacionado<br>Uno a varios |                                                          |

4. Marcar la casilla Exigir integridad referencial y pulsar Crear.

5. Repetir la operación con el campo Código de identificación del médico de la tabla Médicos y el campo de mismo nombre de la tabla Ingresos.

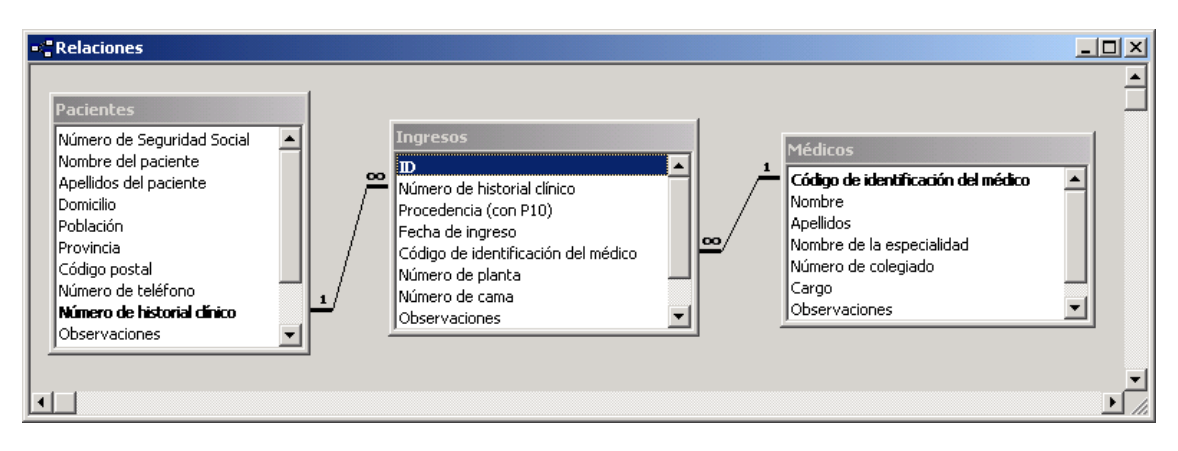

# 2.3.5. Operaciones con las tablas

# 2.3.5.1. Introducción de datos

Para introducir datos hay que seleccionar la tabla en la que se desean añadir registros y pulsar el botón Abrir. Aparece la vista Hoja de datos en la que se pueden introducir los datos.

Sin embargo, al hacer esto en general no se ven los nombres completos de los campos y aparecen sólo unos cuantos campos.

Para resolverlos se puede personalizar la vista Hoja de datos de varias formas:

- Ajuste de la anchura del campo.
- Ocultación de columnas. Permite ocultar las columnas que no se necesiten en un momento dado.
- Inmovilización de columnas. Permite inmovilizar una columna de forma que siempre se muestre en pantalla independientemente de si nos desplazamos a izquierda o derecha con las barras de desplazamiento

#### 2.3.5.2. Modificación de la estructura

En este apartado se modificará la estructura de la base de datos Hospital. Esta modificación se puede realizar en cualquier momento y los datos que puedan conservarse permanecerán sin necesidad de volverlos a introducir.

| Modificación de la estructura de la base de datos Hospital |               |                                  |           |  |  |  |
|------------------------------------------------------------|---------------|----------------------------------|-----------|--|--|--|
| Nombre del campo                                           | Tipo de campo | Descripción                      | Tabla     |  |  |  |
| Fecha de nacimiento                                        | Fecha/Hora    | Fecha de nacimiento del paciente | Pacientes |  |  |  |
| Sexo                                                       | Sí/No         | Sí = Hombre; No = Mujer          | Pacientes |  |  |  |

| Documento Nacional de<br>Identidad | Texto (10 caracteres) | Documento Nacional de Identidad               | Pacientes |
|------------------------------------|-----------------------|-----------------------------------------------|-----------|
| Coste del tratamiento              | Moneda                | Coste diario del tratamiento del paciente     | Ingresos  |
| Diagnóstico                        | Texto (50 caracteres) | Diagnóstico por el que ingresa el<br>paciente | Ingresos  |
| Fotografía                         | Objeto OLE            | Fotografía del médico                         | Médicos   |

Las tablas deben quedar como se muestra en las siguientes figuras.

| ▦ | Pacientes : Tabla                                                            |            |                    | - 🗆 ×                                               |         |
|---|------------------------------------------------------------------------------|------------|--------------------|-----------------------------------------------------|---------|
|   | Nombre del cam                                                               | ро         | Tipo de datos      | Descripción                                         |         |
|   | Número de Seguridad So                                                       | ocia       | Texto              | Número de afiliación del paciente a la Seguridad So | cial 📃  |
|   | Nombre del paciente                                                          |            | Texto              | Nombre del paciente ingresado en el hospital        |         |
|   | Apellidos del paciente                                                       |            | Texto              | Apellidos del paciente ingresado en el hospital     |         |
|   | Domicilio                                                                    |            | Texto              | Domicilio habitual: calle, número y piso            |         |
|   | Población                                                                    |            | Texto              | Municipio del domicilio habitual                    |         |
|   | Provincia                                                                    |            | Texto              | Provincia del domicilio habitual                    |         |
|   | Código postal                                                                |            | Texto              | Código postal                                       |         |
|   | Número de teléfono                                                           |            | Texto              | Teléfono de contacto                                |         |
| 8 | Número de historial clínico                                                  |            | Texto              | Número de historial clínico del paciente            |         |
|   | Observaciones                                                                |            | Memo               | Datos referentes al paciente                        |         |
|   | Fecha de nacimiento                                                          |            | Fecha/Hora         | Fecha de nacimiento del paciente                    |         |
| ⊢ | Sexo                                                                         |            | Sí/No              | Sí = Hombre; No = Mujer                             |         |
|   | Documento Nacional de Identidad                                              |            | Texto              | Documento Nacional de Identidad                     | <b></b> |
|   |                                                                              |            | Propiedades del ca | ampo                                                |         |
|   | Conoral Informate I                                                          |            |                    |                                                     |         |
|   | General Busqueda                                                             |            |                    |                                                     |         |
|   | Tamaño del campo                                                             | 15         |                    |                                                     |         |
|   | Formato                                                                      |            |                    |                                                     |         |
|   | Máscara de entrada                                                           |            |                    | Un nombre de campo puede tene                       | r 🔤     |
|   | Título<br>Valor predeterminado<br>Regla de validación<br>Texto de validación |            |                    | hasta 64 caracteres de longitud,                    |         |
|   |                                                                              |            |                    | incluyendo espacios. Presione F1 pa                 | ira     |
|   |                                                                              |            |                    | obtener ayuda acerca de los nombr                   | es      |
|   |                                                                              |            |                    | de campo.                                           |         |
|   | Requerido                                                                    | No         |                    |                                                     |         |
|   | Permitir longitud cero                                                       | No         |                    |                                                     |         |
|   | Indexado                                                                     | Sí (Con du | uplicados)         |                                                     |         |
|   | Inuexauu                                                                     | SILCUITAL  | upricaulus)        |                                                     |         |

| <b>##</b>                  | Médicos : Tabla                                                                                                    |               |                                                                                                    |   |  |  |
|----------------------------|----------------------------------------------------------------------------------------------------|---------------|----------------------------------------------------------------------------------------------------|---|--|--|
|                            | Nombre del campo                                                                                                    | Tipo de datos | Descripción                                                                                                    |   |  |  |
| ₽₽                         | Código de identificación del má                                                                                                    | Texto         | Código de identificación del médico responsable                                                                                                    | e |  |  |
|                            | Nombre                                                                                                    | Texto         | Nombre del médico                                                                                                    |   |  |  |
|                            | Apellidos                                                                                                    | Texto         | Apellidos del médico                                                                                                    |   |  |  |
|                            | Especialidad                                                                                                    | Texto         | Especialidad del médico                                                                                                    |   |  |  |
|                            | Número de colegiado                                                                                                    | Texto         | Número de colegiado del médico                                                                                                    |   |  |  |
|                            | Cargo                                                                                                    | Texto         | Cargo que ocupa en el hospital                                                                                                    |   |  |  |
|                            | Observaciones                                                                                                    | Memo          | Datos referentes al médico                                                                                                    |   |  |  |
|                            | Fotografía                                                                                                    | Objeto OLE    | Fotografía del médico                                                                                                    | - |  |  |
|                            |                                                                                                    | campo         |                                                                                                    |   |  |  |
| T<br>F<br>V<br>F<br>F<br>I | General Búsqueda 4<br>amaño del campo 4<br>formato 4<br>Aáscara de entrada 5<br>fúlio 4<br>Valor predeterminado 4<br>Regla de validación 5<br>Requerido No 7<br>Permitir longitud cero No 5í (Sir | n duplicados) | Un nombre de campo<br>puede tener hasta 64<br>caracteres de longitud,<br>incluyendo espacios.<br>Presione F1 para obtener<br>ayuda acerca de los<br>nombres de campo. |   |  |  |

| ▦                     | Ingresos : Tabla                                  |                |                                                 |   |  |  |
|-----------------------|---------------------------------------------------|----------------|-------------------------------------------------|---|--|--|
| Г                     | Nombre del campo                                  | Tipo de datos  | Descripción 🔺                                   | · |  |  |
| 8                     | ID                                                | Autonumérico   |                                                 |   |  |  |
| ▶                     | Número de historial clínico                       | Texto          | Número de historial clínico del paciente        |   |  |  |
|                       | Procedencia (con P10)                             | Sí/No          | Enviado por el médico de cabecera (Sí o No)     |   |  |  |
|                       | Fecha de ingreso                                  | Fecha/Hora     | Fecha de ingreso en el hospital                 |   |  |  |
|                       | Código de identificación del m                    | é Texto        | Código de identificación del médico responsable |   |  |  |
|                       | Número de planta                                  | Texto          | Número de planta en la que se ingresa           |   |  |  |
|                       | Número de cama                                    | Texto          | Número de cama que ocupa                        |   |  |  |
|                       | Observaciones                                     | Memo           | Datos referentes a condiciones de ingreso       |   |  |  |
|                       | Coste del tratamiento                             | Moneda         | Coste diario del tratamiento del paciente       |   |  |  |
|                       | Diaqnóstico                                       | Texto          | Diagnóstico por el que ingresa el paciente 📃 💆  |   |  |  |
| Propiedades del campo |                                                   |                |                                                 |   |  |  |
|                       | General Búsqueda<br>Tamaño del campo 9<br>Formato |                | Un nombre de campo                              |   |  |  |
|                       | Máscara de entrada                                |                | puede tener hasta 64                            |   |  |  |
|                       | Título                                            |                | caracteres de longitud,                         |   |  |  |
|                       | Valor predeterminado                              |                | incluyendo espacios.                            |   |  |  |
|                       | Regla de validación                               |                | Presione F1 para obtener                        |   |  |  |
|                       | Texto de validación                               |                | ayuda acerca de los                             |   |  |  |
|                       | Requerido No                                      |                | nombres de campo.                               |   |  |  |
|                       | Permitir longitud cero No                         |                |                                                 |   |  |  |
|                       | Indexado Sí (Co                                   | on duplicados) |                                                 |   |  |  |
| -                     | ,                                                 | · · · · · ·    |                                                 |   |  |  |

#### 2.3.5.3. Introducción de datos

En este apartado se indican los datos que hay que introducir en cada tabla. En este caso hay que introducir manualmente sólo la primera fila de cada tabla y el resto mediante cortar y pegar desde el archivo Excel Datos Hospital.xlsx que se proporciona.

| Datos a incluir en la tabla <b>Pacientes</b> |                        |                           |                         |              |           |  |  |
|----------------------------------------------|------------------------|---------------------------|-------------------------|--------------|-----------|--|--|
| Número de<br>historial                       | Nombre del<br>paciente | Apellidos<br>del paciente | Domicilio               | Población    | Provincia |  |  |
| 3                                            | Víctor                 | García<br>Montoya         | Juan Carlos<br>I, nº 23 | Alcantarilla | Murcia    |  |  |
| 1                                            | José<br>Antonio        | Pérez<br>Gómez            | Ronda<br>Norte, nº 10   | Madrid       | Madrid    |  |  |
| 5                                            | Juan                   | Pérez<br>Cayuela          | Av. López<br>Mayor, 43  | Alicante     | Alicante  |  |  |
| 2                                            | Ana María              | Velasco<br>Sánchez        | Alonso<br>Espejo, nº 4  | Espinardo    | Murcia    |  |  |
| 4                                            | Isabel                 | García<br>Martínez        | Gran Vía,<br>23         | Novelda      | Alicante  |  |  |

| Datos a incluir en la tabla <b>Médicos</b> |            |                    |                      |                        |                    |  |
|--------------------------------------------|------------|--------------------|----------------------|------------------------|--------------------|--|
| Código de<br>identificació<br>n del médico | Nombre     | Apellidos          | Especialidad         | Número de<br>colegiado | Cargo              |  |
| AMG1                                       | Alejandro  | Martí<br>Giménez   | Medicina<br>General  | 2354                   | Adjunto            |  |
| FPO1                                       | Francisco  | Palacios<br>Ortega | Intensivos           | 1234                   | Jefe de<br>Sección |  |
| MRSN                                       | María Rosa | Sánchez<br>Navarro | Análisis<br>Clínicos | 1214                   | Adjunto            |  |
| MSM1                                       | Manuel     | Samaniego<br>Muñoz | Pediatría            | 1045                   | Jefe de<br>planta  |  |

| Datos a incluir en la tabla <b>Ingresos</b> |                     |                                               |                     |                   |                         |                              |  |
|---------------------------------------------|---------------------|-----------------------------------------------|---------------------|-------------------|-------------------------|------------------------------|--|
| Número<br>de<br>historial<br>clínico        | Fecha de<br>ingreso | Código de<br>identificac<br>ión del<br>médico | Número<br>de planta | Número<br>de cama | Diagnóstico             | Coste del<br>tratamien<br>to |  |
| 3                                           | 01/02/200<br>4      | MSM1                                          | 1                   | 603               | Neumonía                | 15.000                       |  |
| 2                                           | 12/04/200<br>4      | MRSN                                          | 3                   | 312               | Insuficienci<br>a renal | 20.000                       |  |
| 4                                           | 23/05/200<br>4      | AMG1                                          | 3                   | 105               | Fiebres<br>altas        | 5.000                        |  |
| 3                                           | 10/02/200<br>4      | MRSN                                          | 2                   | 202               | Gastroenter<br>itis     | 7.000                        |  |
| 1                                           | 01/02/200           | AMG1                                          | 3                   | 304               | Neumonía                | 15.000                       |  |

|   | 4              |      |   |     |                         |        |
|---|----------------|------|---|-----|-------------------------|--------|
| 3 | 30/08/200<br>4 | MSM1 | 1 | 402 | Gastroenter<br>itis     | 7.000  |
| 5 | 12/04/200<br>4 | MRSN | 3 | 301 | Insuficienci<br>a renal | 20.000 |
| 2 | 08/06/200<br>4 | FPO1 | 1 | 104 | Gastroenter<br>itis     | 7.000  |
| 1 | 11/11/200<br>4 | FPO1 | 1 | 105 | Infarto                 | 50.000 |
| 2 | 11/11/200<br>4 | AMG1 | 3 | 303 | Gastroenter<br>itis     | 7.000  |
| 4 | 08/06/200<br>4 | MRSN | 2 | 212 | Insuficienci<br>a renal | 20.000 |
| 5 | 03/03/200<br>4 | AMG1 | 3 | 310 | Infarto                 | 50.000 |
| 5 | 30/03/200<br>4 | FPO1 | 1 | 101 | Gastroenter<br>itis     | 7.000  |
| 3 | 13/02/200<br>4 | FPO1 | 1 | 103 | Infarto                 | 50.000 |
| 1 | 21/11/200      | FPO1 | 1 | 102 | Neumonía                | 15.000 |

# 2.3.5.4. Copia y eliminación de tablas

Una vez seleccionada, una tabla se puede copiar en la misma base de datos con la opción Copiar y Pegar del menú Edición o con las teclas de acceso directos Ctrl+C y Ctrl+V. Para eliminar una tabla se selecciona y se elimina con la opción Eliminar del menú Edición o pulsando la tecla Supr.